# <u>Tutoriel du programme</u> <u>RoadBooX</u>

Ecrit par BeniX

## 1.Le menu principal

A partir de cet écran vous pouvez déclencher toutes les actions

| IChâteauv Sud Sartha et Nord Maine et Loire | 215.10                     |
|---------------------------------------------|----------------------------|
| Les plages du débarquement                  | 337,00                     |
|                                             |                            |
|                                             | Les plages du débarquement |

#### 2.Supprimer un Roadbook

Sélectionner le roadbook à supprimer dans la liste du Menu principal et cliquer sur « Fichier », « Supprimer », confirmer, le roadbook n'apparaît plus dans la liste.

#### 3.Importer un Roadbook

Cliquer sur « Fichier », « Importer », « RBX », un écran de sélection apparaît, sélectionner le fichier RBX puis valider. Un message d'information doit apparaître, informant que l'import a été effectué. Le roadbook importé apparaît alors dans la liste des roadbooks disponibles.

#### 4. Exporter un Roadbook

Cliquer sur « Fichier », « Exporter », « RBX », un écran de sélection apparaît, nommer le fichier, puis valider. Un message d'information doit apparaître, informant que l'export a été effectué. Le roadbook exporté doit apparaître alors dans l'explorateur. Vous pourrez alors le partager.

## 5. Imprimer un roadbook

Cliquer sur « Fichier », « Imprimer », sélectionner le format de roadbook voulu. Un écran de pré visualisation apparaît.

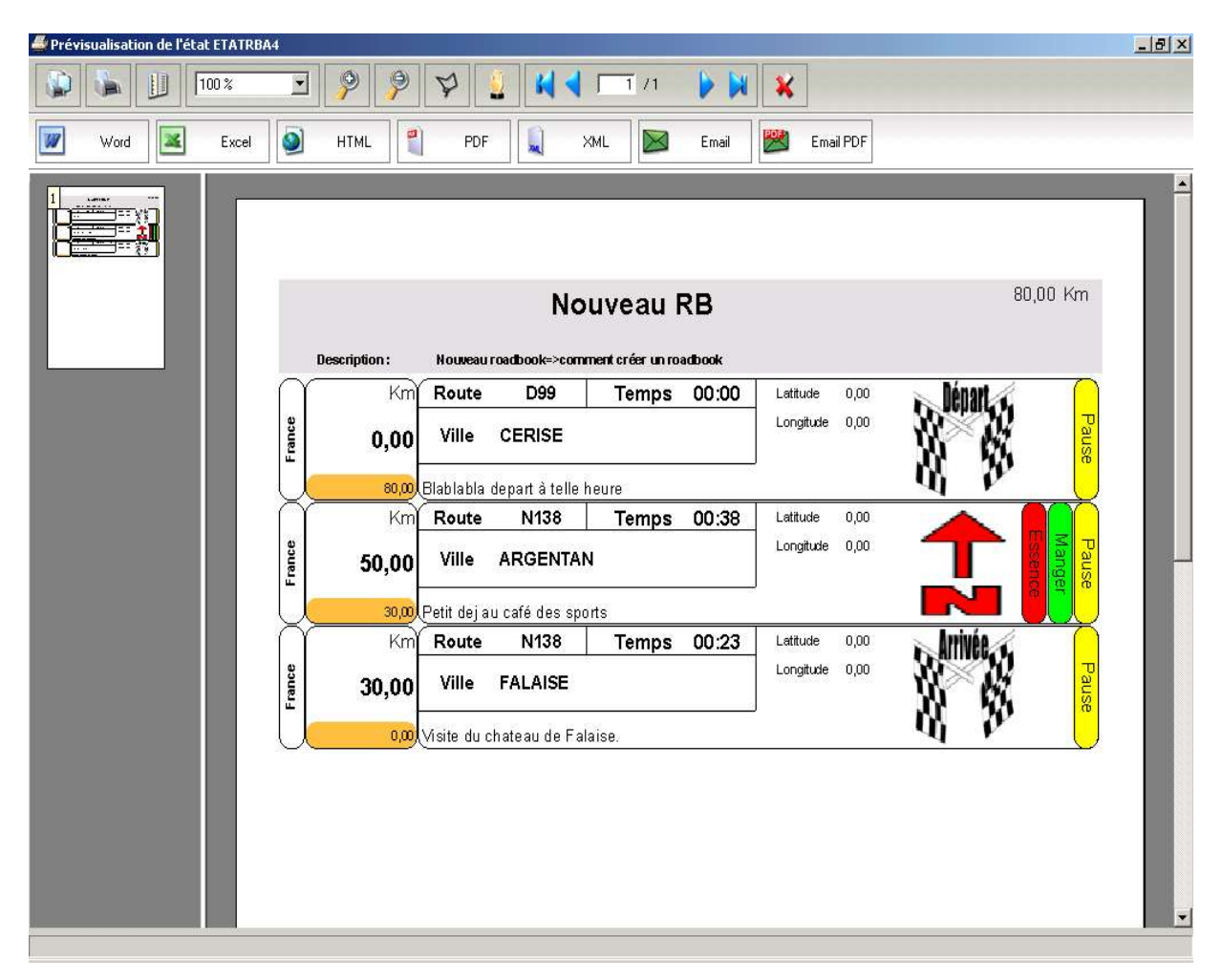

N.B. : Il est possible d'enregistrer la pré visualisation, sous différents formats (PDF, Word, Excel, Html, XML, ou même de l'envoyer par email).

## 6.Saisir un nouveau roadbook

A partir du menu principal, cliquer sur « Fichier » puis « Nouveau ». La fenêtre suivante apparaît. Compléter les zones « Nom du roadbook » et « Description du roadbook », puis valider la saisie par le bouton « Ok ».

Si le bouton « Fermer » ou « Annuler » sont cliqués aucune des données saisies ne sera validée.

| om du roadbook                     |                 |      |          |             |      |       | Kilométrage 0,00 |        |
|------------------------------------|-----------------|------|----------|-------------|------|-------|------------------|--------|
| escription du roadbook Ueci est un | test de créatio | ni   | 1        |             |      |       |                  | ጰ Annu |
| l flouveau 📝 Modifier 🔰            | 💐 Supprime      |      | Monter   | 🎝 Desce     | ndre |       |                  | Je Eem |
| Ville traversée                    | CP              | Pays | Route N* | Kilométrage | Km/h | Temps | Commentaire      |        |
|                                    |                 |      |          |             |      |       |                  |        |
|                                    |                 |      |          |             |      |       |                  |        |
|                                    |                 |      |          |             |      |       |                  |        |
|                                    |                 |      |          |             |      |       |                  |        |
|                                    |                 |      |          |             |      |       |                  |        |
|                                    |                 |      |          |             |      |       |                  |        |
|                                    |                 |      |          |             |      |       |                  |        |
|                                    |                 |      |          |             |      |       |                  |        |
|                                    |                 |      |          |             |      |       |                  |        |

N.B. : Les boutons « Nouveau », « Modifier », « Supprimer », « Monter », « Déscendre », ainsi que la grille des étapes sont grisés tant que le bouton « Ok » n'a pas été cliqué.

| Saisie du roadbook                      |               |      |          |             |      |       |                |            | ×       |
|-----------------------------------------|---------------|------|----------|-------------|------|-------|----------------|------------|---------|
| Nom du roadbook TEST                    |               |      |          |             |      |       | Kilométrage 0, | .00        | Dk      |
| Description du roadbook Ceci est un tes | t de création | 1    |          |             |      |       |                | 8          | Annuler |
| Nouveau Modifier 🗙                      | Supprimer     | 1    | Monter   | 4 Descer    | ndre |       |                | <b>J</b> • | Eermer  |
| Ville traversée                         | CP            | Pays | Route N* | Kilométrage | Km/h | Temps | Commer         | ntaire     | đ       |
|                                         |               |      |          |             |      |       |                |            | -       |
|                                         |               |      |          |             |      |       |                |            |         |
|                                         |               |      |          |             |      |       |                |            |         |
|                                         |               |      |          |             |      |       |                |            |         |
|                                         |               |      |          |             |      |       |                |            |         |
|                                         |               |      |          |             |      |       |                |            |         |
|                                         |               |      |          |             |      |       |                |            |         |
|                                         |               |      |          |             |      |       |                |            |         |
|                                         |               |      |          |             |      |       |                |            | -       |

Après validation du roadbook les boutons sont actifs, il est temps de créer un étape. Pour cela cliquer sur le bouton « Nouveau ».

Ecrit par BeniX

La fenêtre suivante apparaît.

| w Etapes                                        | - 🗆 🗙       |
|-------------------------------------------------|-------------|
| Ville traversée                                 | OK          |
| Code postal : 🥂 🔯 Chercher                      | Annuler     |
| Pays:                                           |             |
| Route N*                                        | - Martin    |
| Kilométrage 0,00 Km                             |             |
| Vitesse moyenne 0 Km/h                          | 1000        |
| Temps de trajet                                 |             |
| 🗌 Arrêt 📃 Essence 📃 Manger 🖄 Sélectionne        | r une image |
| Latitude 0,000000 Longitude 0,000000 Difficulté | 0           |
| Commentaire                                     |             |
| - Statistics                                    |             |
|                                                 |             |

Saisir la ville et le code postal ou un point de rendez vous (la zone ne possède aucun contrôle).

Pour faire apparaître l'écran de recherche de la ville et du code postal cliquer sur le bouton « Chercher ». La fenêtre suivante apparaît.

En haut de la grille cliquer sur la loupe d'une des colonne et entrer le début du texte recherché. Pour valider la recherche sélectionner la ligne voulue dans la grille et valider par « Ok » autrement cliquer sur « Annuler ».

| 61000 | <mark>&amp;</mark> ≑ | Ville        | ٩ 🖬       |
|-------|----------------------|--------------|-----------|
| 61000 | CERISE               |              | *         |
| 61000 | ALENCON              |              |           |
| 61000 | ST GERMA             | N DU CORBEIS |           |
| 61100 | LA SELLE L           | A FORGE      |           |
| 61100 | CERISY BEI           | LLE ETOILE   |           |
| 61100 | SEGRIE FO            | NTAINE       |           |
| 61100 | CALIGNY              |              |           |
| 61100 | BREEL                |              |           |
| 61100 | FLERS                |              | i         |
| 61100 | RONFEUGE             | RAI          |           |
| 61100 | LA CARNEII           | LLE          |           |
| 61100 | LES TOURA            | AILLES       |           |
| 61100 | TAILLEBOIS           | ;            | •         |
|       |                      | 🚫 Ok         | 🔀 Annuler |

Saisir les autres infos.

Les cases à cocher « Arret », « Essence », « Manger » sont la pour avertir l'utilisateur qu'il y aura un point d'arret (visites, point de rendez vous, pause, etc...), qu'il faudra s'arreter pour faire le plein, ou qu'il faudra s'arreter pour manger.

Pour séléctionner un pictogramme qui représentera l'étape, cliquer sur le bouton « Sélectionner une image », la fenêtre de sélection d'image apparaît. Choisissez une catégorie, sélectionnez l'image voulue et cliquer sur « Sélectionner ». Si vous voulez supprimer l'image qui était séléctionnée précédement il faudra cliquer sur « Pas d'image », pour revenir à l'écran précédent sans modifier l'image cliquer sur « Annuler ».

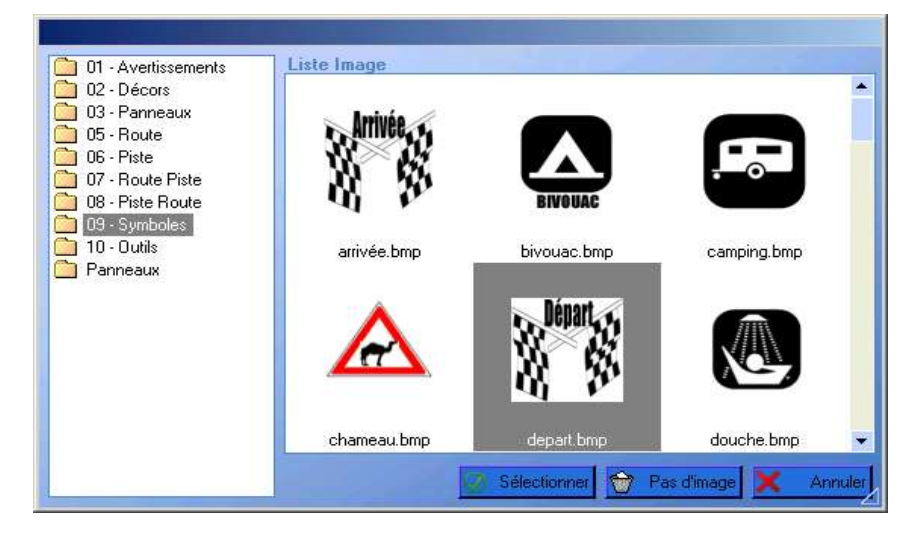

Pour valider la saisie de l'étape cliquer sur « Ok », pour annuler cliquer sur « Annuler ».

| Ville traversée | ARGENTAN                     | J OK                   |
|-----------------|------------------------------|------------------------|
| Code postal :   | 61200 🔕 Chercher             | S Annuler              |
| Pays :          | France                       | -                      |
| Route N*        | N138                         |                        |
| Kilométrage     | 50,00 Km                     |                        |
| Vitesse moyenne | 80 Km/h                      |                        |
| Temps de trajet | 00:38                        |                        |
| 🗹 Arrêt 🗹       | Essence 🗹 Manger 🖄           | Sélectionner une image |
| Latitude 0,0    | 00000 Longitude 0,000000     | Difficulté 0           |
| Commentaire     | Petit dej au café des sports |                        |
|                 |                              |                        |
|                 |                              |                        |

Autre exemple de saisie d'étape.

| Ville traversée | MORTREE                                 | 🖌 ок                   |
|-----------------|-----------------------------------------|------------------------|
| Code postal :   | 61570 Q Chercher                        | S Annuler              |
| Pays :          | France 🔹                                |                        |
| Route N*        | D45                                     |                        |
| Kilométrage     | 20,00 Km                                |                        |
| Vitesse moyenne | 90 Km/h                                 |                        |
| Temps de trajet | 00:13                                   | <u>د ن</u>             |
| Arrêt           | Essence 🦳 Manger                        | Sélectionner une image |
| Latitude 0,0    | 00000 Longitude 0,000000                | Difficulté 0           |
| Commentaire     | On passe par la foret. Attention virage | es dangereux           |
|                 |                                         |                        |

Le temps de trajet se calcul automatiquement en multipliant le kilométrage par la vitesse moyenne.

N.B.: pour la saisie d'un roadbook la première étape ne doit posséder ni kilométrage, ni vitesse moyenne.

| ۸. |      | 1. | ~~:~:~ | 1.1  |         |      | 64000 | a 11. |       | 4. | ~~:~:~ | 4. | سم م <u>مالہ</u> م م ا ب |        | 1.    | à a | :    |
|----|------|----|--------|------|---------|------|-------|-------|-------|----|--------|----|--------------------------|--------|-------|-----|------|
| A  | pres | Ia | saisie | ae i | la pren | mere | etap  | ere   | ecran | ae | saisie | ae | roaddook                 | ressem | ole a | a c | ect. |

| Saisie du roadbook      |              |            |               |             |           |             |      |          |                        |          | ×     |
|-------------------------|--------------|------------|---------------|-------------|-----------|-------------|------|----------|------------------------|----------|-------|
| Nom du roadbook         | Nouveau RB   |            |               |             |           |             | Kilo | ométrage | 0,00                   | 2        | Ok    |
| Description du roadbook | Nouveau road | lbook=>cor | nment créer ( | un roadbook |           |             |      |          |                        | ጰ An     | nuler |
| Nouveau 🗹               | Modifier     | Supprime   | 1             | Monter 🌗    | Descendre |             |      |          |                        | Je E     | ermer |
| Ville trav              | versée       | CP         | Pa            | ays         | Route N*  | Kilométrage | Km/h | Temps    | Commenta               | aire     | 1     |
| 🖉 🖇 CERISE              |              | 61 000 F   | Trance        |             | D99       | 0,00        | 0    | 00:00    | Blablabla depart à tel | le heure | 1     |
|                         |              |            |               |             |           |             |      |          |                        |          |       |
|                         |              |            |               |             |           |             |      |          |                        |          |       |
|                         |              |            |               |             |           |             |      |          |                        |          |       |
|                         |              |            |               |             |           |             |      |          |                        |          |       |
|                         |              |            |               |             |           |             |      |          |                        |          | -     |
|                         |              |            |               |             |           |             |      |          |                        |          |       |
|                         |              |            |               |             |           |             |      |          |                        |          |       |
|                         |              |            |               |             |           |             |      |          |                        |          | -     |
|                         |              |            |               |             |           |             |      |          |                        |          | -     |

Le bouton « Modifier » permet de modifier l'étape sélectionnée, le bouton « Supprimer » permet de supprimer l'étape sélectionnée.

Les boutons « Monter » et « Descendre » permettent de monter ou de descendre une étape (cf écrans suivants).

| Sais   | sie du roadbook               |           |           |              |             |      |       |                                         | ×            |
|--------|-------------------------------|-----------|-----------|--------------|-------------|------|-------|-----------------------------------------|--------------|
| Nom d  | lu roadbook Nouveau RB        |           |           |              |             |      |       | Kilométrage 100,00                      | 🕜 Ok         |
| Descri | ption du roadbook Nouveau roa | idbook=>c | omment cr | éer un roadb | ook         |      |       |                                         | ጰ Annuler    |
|        | Nouveau 🧭 Modifier 🔰          | 🕻 Supprir | ner 👔     | Monter       | J Descer    | ndre |       |                                         | Je Eermer    |
|        | Ville traversée               | CP        | Pays      | Route N*     | Kilométrage | Km/h | Temps | Commentaire                             | 6            |
| 1      | CERISE                        | 61 000    | France    | D99          | 0,00        | 0    | 00:00 | Blablabla depart à telle heure          | <u>^</u>     |
| 1      | ARGENTAN                      | 61200     | France    | N138         | 50,00       | 80   | 00:38 | Petit dej au café des sports            |              |
|        | MORTREE                       | 61570     | France    | D45          | 20,00       | 90   | 00:13 | On passe par la foret. Attention virage | es dangereux |
| 18     | FALAISE                       | 14700     | France    | N138         | 30,00       | 80   | 00:23 | Visite du chateau de Falaise.           |              |
|        |                               |           |           |              |             |      |       |                                         |              |
|        |                               |           |           |              |             |      |       |                                         |              |
|        |                               |           |           |              |             |      |       |                                         |              |
|        |                               |           |           |              |             |      |       |                                         |              |
|        |                               |           |           |              |             |      |       |                                         |              |
|        |                               |           |           |              |             |      |       |                                         |              |
|        |                               |           |           |              |             |      |       |                                         |              |
|        |                               |           |           |              |             |      |       |                                         |              |
| _      |                               |           |           |              |             |      |       |                                         | <b>T</b> 1   |

|    | iais                                                                | ie du roadbook |           |           |        |          |             |      |       |                                         | ×            |
|----|---------------------------------------------------------------------|----------------|-----------|-----------|--------|----------|-------------|------|-------|-----------------------------------------|--------------|
| No | n d                                                                 | u roadbook     | Nouveau R | В         |        |          |             |      |       | Kilométrage 100,00                      | 🕜 Ok         |
| De | Description du roadbook Nouveau roadbook=>comment créer un roadbook |                |           |           |        |          |             |      |       |                                         | 🛞 Annuler    |
|    | 1                                                                   | Vouveau 🥑      | Modifier  | 🗙 Supprin | ier 👔  | Monter   | J Descer    | ndre |       |                                         | Jø Eermer    |
|    | an                                                                  | Ville trav     | versée    | CP        | Pays   | Route N° | Kilométrage | Km/h | Temps | Commentaire                             | 6            |
| X  | 8                                                                   | CERISE         |           | 61 000    | France | D.99     | 0,00        | 0    | 00:00 | Blablabla depart à telle heure          |              |
| 6  | 2                                                                   | MORTREE        |           | 61570     | France | D45      | 20,00       | 90   | 00:13 | On passe par la foret. Attention virage | es dangereux |
|    |                                                                     | ARGENTAN       |           | 61200     | France | N138     | 50,00       | 80   | 00:38 | Petit dej au café des sports            |              |
| X  | No.                                                                 | FALAISE        |           | 14700     | France | N138     | 30,00       | 80   | 00:23 | Visite du chateau de Falaise.           |              |
|    |                                                                     |                |           |           |        |          |             |      |       |                                         |              |
|    |                                                                     |                |           |           |        |          |             |      |       |                                         |              |
|    |                                                                     |                |           |           |        |          |             |      |       |                                         |              |
|    |                                                                     |                |           |           |        |          |             |      |       |                                         |              |
|    |                                                                     |                |           |           |        |          |             |      |       |                                         |              |
|    |                                                                     |                |           |           |        |          |             |      |       |                                         |              |
|    | _                                                                   |                |           | _         |        | -        |             | _    |       |                                         | 2            |

Une fois toutes les étapes saisies cliquer sur « Ok », vous retournerez ainsi au Menu principal.